## DFM-562E Windows Vista 32bit Installation Instructions

- 1. Click START > Control Panel > Phone and Modem Options
- 2. Click the MODEMS tab

|                    |                   |                           |                       |                           |                   |                  |                   |                      |                     | × |
|--------------------|-------------------|---------------------------|-----------------------|---------------------------|-------------------|------------------|-------------------|----------------------|---------------------|---|
| Control Panel +    |                   |                           | 2 Phone               | and Modem Op              | tions             | -                |                   | x                    |                     | Q |
| Control Panel Home | Name              | Category                  | Dialing Bu            | Jes Modems                | Advanced          |                  |                   |                      | -                   |   |
| Classic View       |                   |                           | 100                   |                           |                   |                  |                   | P                    |                     |   |
|                    | ACF Region        | Add                       |                       | The following m           | iodems are ins    | talled:          |                   | and                  | Default             |   |
|                    | List              | Hardware                  | Moden                 | n                         |                   | Attac            | hed To            | e                    | Programs            |   |
|                    |                   |                           |                       |                           |                   |                  |                   |                      | Ő                   |   |
|                    | Device<br>Manager | Ease of<br>Acce           |                       |                           |                   |                  |                   | tiator               | Keyboard            |   |
|                    | Ĩ                 |                           |                       |                           |                   |                  |                   | 1                    |                     |   |
|                    | Mouse             | Network and<br>Sharing Ce |                       |                           |                   |                  |                   | aliz                 | Phone and<br>Modem  |   |
|                    | 3                 | -                         |                       | (                         | @ Add             | Remove           | Properties        |                      | Ģ                   |   |
|                    | Power<br>Options  | Printers                  |                       |                           | ОК                | Cance            | Appl              | y and                | Speech<br>Recogniti |   |
|                    |                   |                           |                       |                           |                   | 30               | T                 |                      | 盟                   |   |
|                    | Sync Center       | System                    | Tablet PC<br>Settings | Taskbar and<br>Start Menu | Text to<br>Speech | User<br>Accounts | Welcome<br>Center | Windows<br>CardSpace | Windows<br>Defender |   |
|                    |                   |                           | Ľ,                    | 2                         |                   |                  |                   |                      |                     |   |
|                    | Windows           | Windows<br>Sidebar        | Windows<br>SideShow   | Windows<br>Update         |                   |                  |                   |                      |                     |   |
|                    | THEWAN            | Jucou                     | Juconow               | opulle                    |                   |                  |                   |                      |                     |   |
| 1 item selected    |                   |                           |                       |                           |                   |                  |                   |                      |                     | н |

## 3. Click ADD

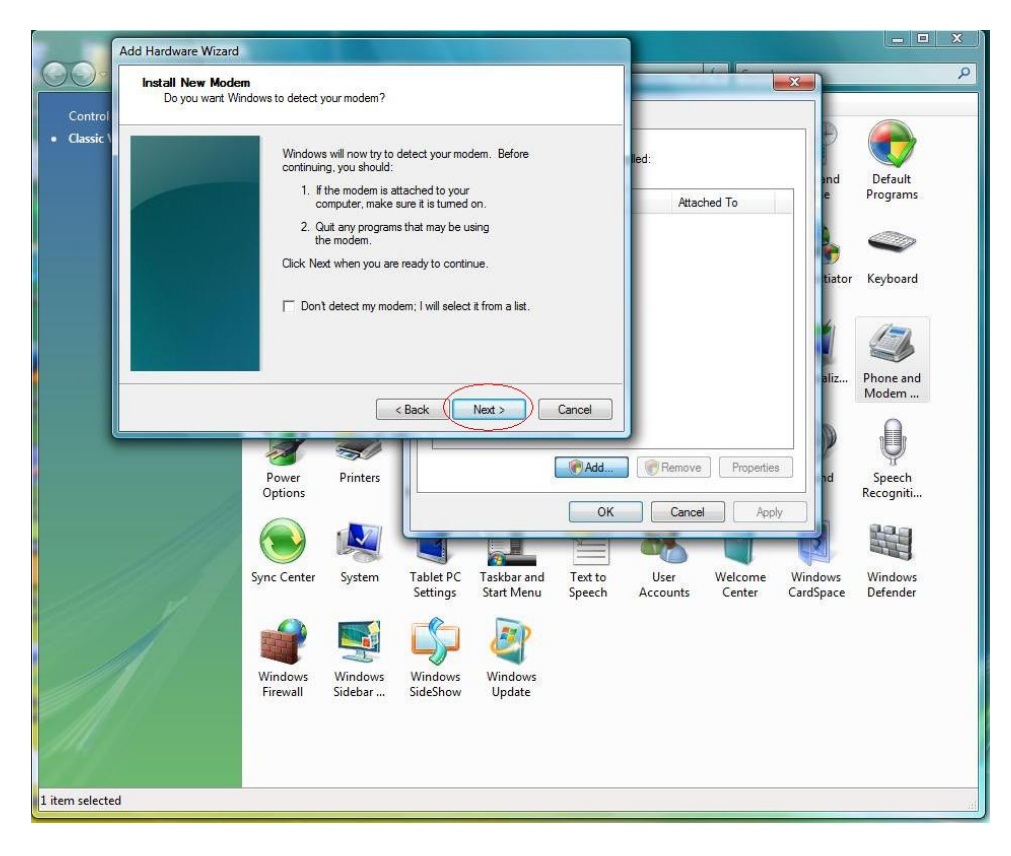

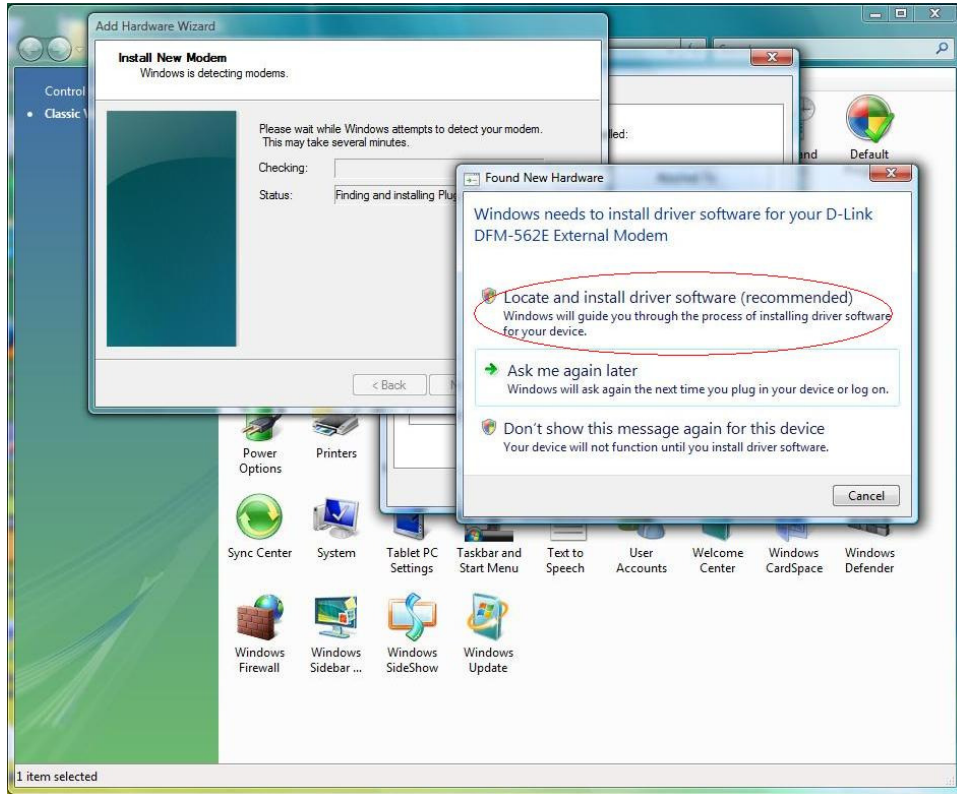

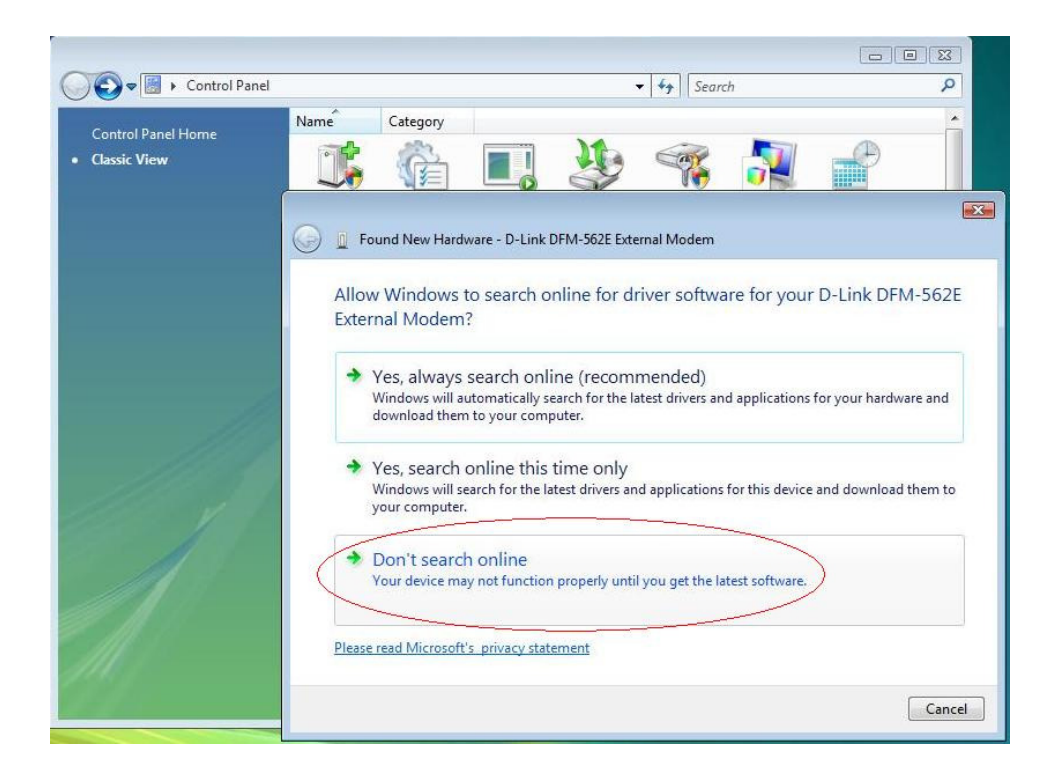

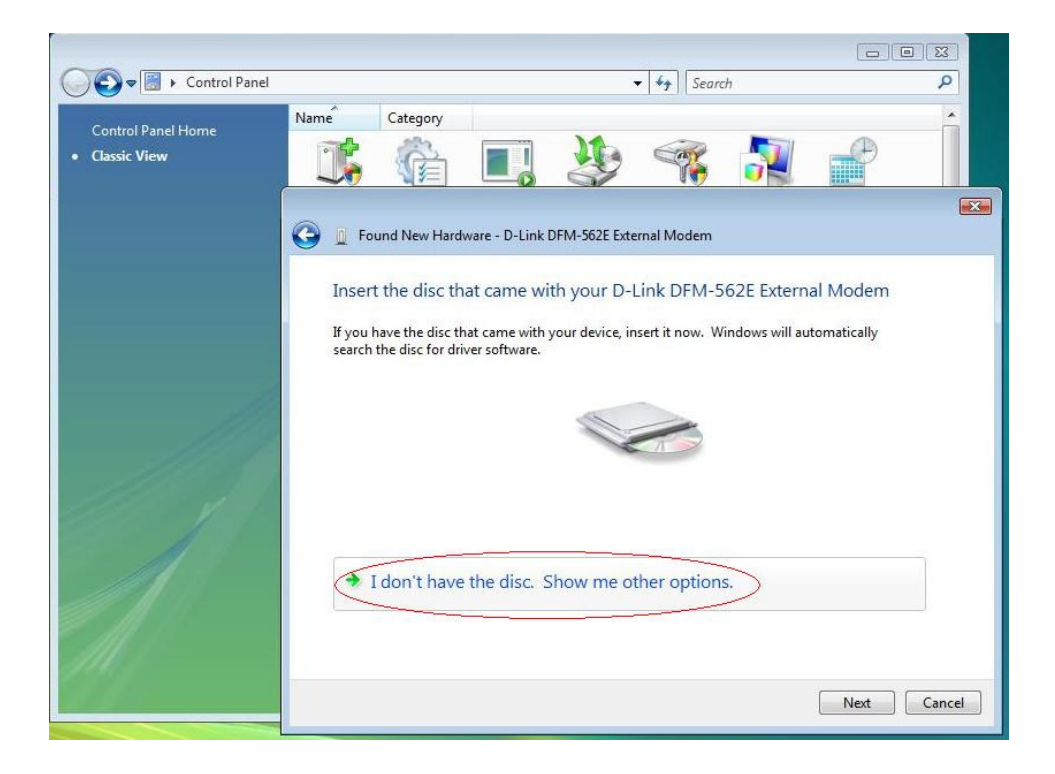

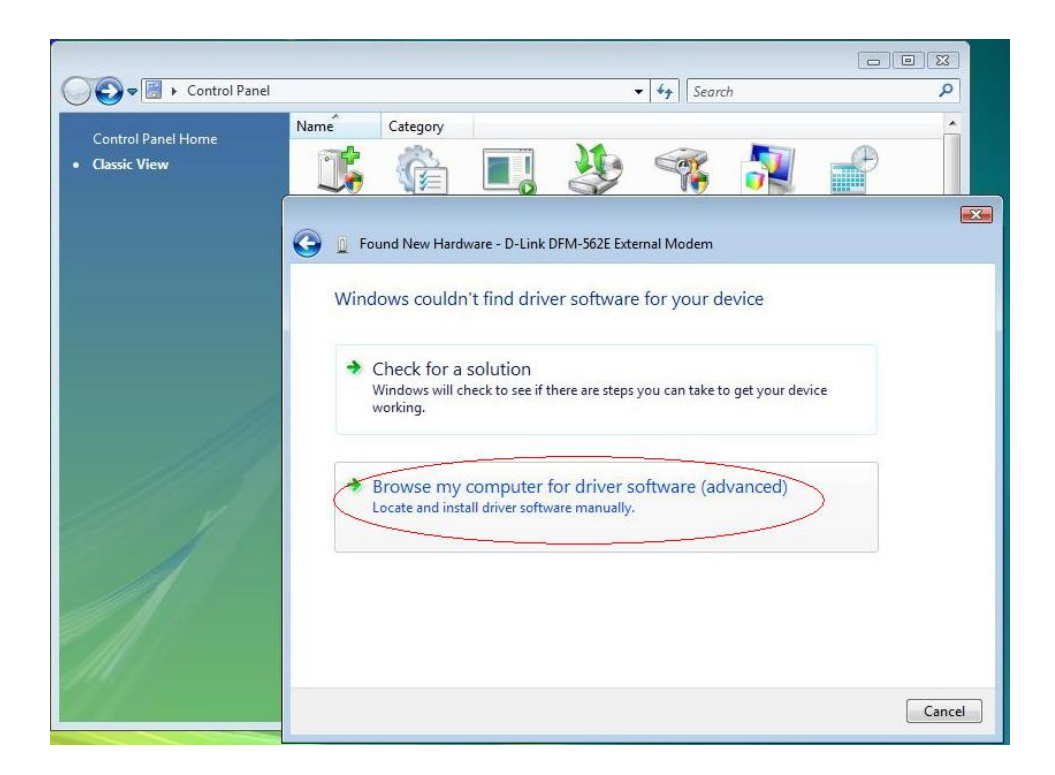

4. Click Browse then locate the folder you extracted your modem driver too and then click OK.

| Control Panel                   |                                                                       |                                                                                                    | ✓ ✓ Search     | Q      |
|---------------------------------|-----------------------------------------------------------------------|----------------------------------------------------------------------------------------------------|----------------|--------|
| Control Panel Home Classic View | Name Category                                                         |                                                                                                    | ) 🤫 💦          |        |
|                                 | G Found New Hi<br>Browse f<br>Search for c<br>C∖Usersit<br>♥ Include: | ardware - D-Link DFM-5628<br>see For Folder<br>ect the folder that contains d<br>tech<br>Public<br>Computer<br>Network<br>dge530t<br>D-Link Modem Vista3<br>DFM-562E<br>V2.08.0.50_ACFV9<br>Link Modem Vista3<br>V2.08.0.50_ACFV9<br>USA 0.50_ACFV9<br>V2.08.0.50_ACFV9<br>V2.08.0.5 | External Modem | Browse |

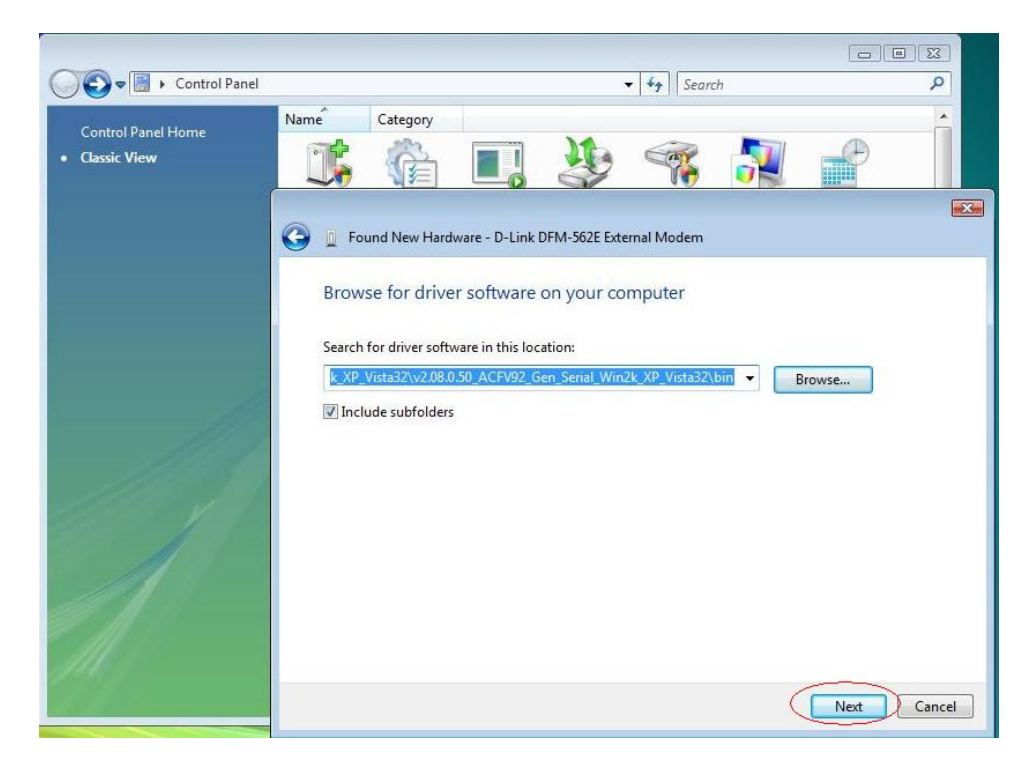

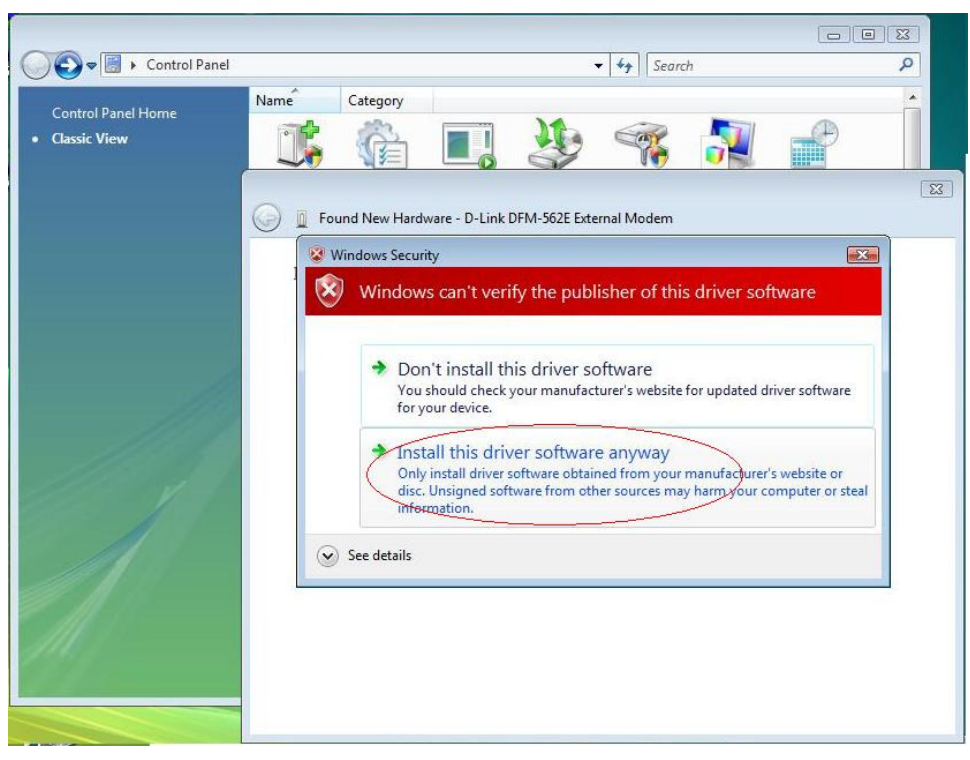

|                                                                                                    |                                                             |                                                       |                                              |                                       |                                                                                                    |          |   | 2 23     |
|----------------------------------------------------------------------------------------------------|-------------------------------------------------------------|-------------------------------------------------------|----------------------------------------------|---------------------------------------|----------------------------------------------------------------------------------------------------|----------|---|----------|
| Control Panel                                                                                                    |                                                             |                                                       |                                              |                                       | <ul> <li>✓</li> <li>✓</li></ul> | :h       |   | Q        |
| Control Panel Home                                                                                                    | Name                                                        | Category                                              |                                              |                                       |                                                                                                    |          |   | Â        |
| Classic View                                                                                                    | -                                                           | à                                                     |                                              | 11.                                   | Cor                                                                                                    | <b>S</b> | P |          |
|                                                                                                    |                                                             |                                                       | -0                                           | S                                     | 17                                                                                                    |          |   |          |
|                                                                                                    |                                                             | und New Hard                                          | hware - D-Link                               | DEM-562E Ext                          | arnal Modern                                                                                                    |          |   | <u> </u> |
|                                                                                                    |                                                             |                                                       | WOLC D LINK                                  | DI WI JOZE EXC                        | indi Wodeni                                                                                                    |          |   | _        |
|                                                                                                    | Insta                                                       | lling driver                                          | software                                     |                                       |                                                                                                    |          |   |          |
|                                                                                                    |                                                             | F                                                     |                                              |                                       |                                                                                                    | _        |   |          |
|                                                                                                    |                                                             |                                                       |                                              |                                       |                                                                                                    |          |   |          |
|                                                                                                    |                                                             |                                                       |                                              |                                       |                                                                                                    |          |   |          |
| 119                                                                                                    |                                                             |                                                       |                                              |                                       |                                                                                                    |          |   |          |
|                                                                                                    |                                                             |                                                       |                                              |                                       |                                                                                                    |          |   |          |
| 1111 1                                                                                                    |                                                             |                                                       |                                              |                                       |                                                                                                    |          |   |          |
|                                                                                                    |                                                             |                                                       |                                              |                                       |                                                                                                    |          |   |          |
|                                                                                                    |                                                             |                                                       |                                              |                                       |                                                                                                    |          |   |          |
|                                                                                                    |                                                             |                                                       |                                              |                                       |                                                                                                    |          |   |          |
| All -                                                                                                    |                                                             |                                                       |                                              |                                       |                                                                                                    |          |   |          |
| 141                                                                                                    |                                                             |                                                       |                                              |                                       |                                                                                                    |          |   |          |
| 1.1.1                                                                                                    |                                                             |                                                       |                                              |                                       |                                                                                                    |          |   |          |
|                                                                                                    |                                                             |                                                       |                                              |                                       |                                                                                                    |          |   |          |
|                                                                                                    |                                                             |                                                       |                                              |                                       |                                                                                                    |          |   |          |
|                                                                                                    |                                                             |                                                       |                                              |                                       |                                                                                                    |          |   |          |
|                                                                                                    |                                                             |                                                       |                                              |                                       |                                                                                                    |          |   |          |
| G Found New Ha                                                                                                    | rdware - D-L                                                | Link DFM-5                                            | 62E Externa                                  | l Modem                               |                                                                                                    |          |   | X        |
| G [ Found New Ha                                                                                                    | rdware - D-L                                                | Link DFM-5                                            | 62E Externa                                  | il Modem                              |                                                                                                    |          |   |          |
| Found New Ha                                                                                                    | rdware - D-L                                                | ink DFM-5                                             | 62E Externa                                  | l Modem                               | vinstalle                                                                                                    | d        |   |          |
| G I Found New Ha                                                                                                    | rdware - D-L<br>or this de                                  | Link DFM-5                                            | 62E Externa<br>been suo                      | l Modem                               | y installe                                                                                                    | d        |   |          |
| Found New Ha                                                                                                    | rdware - D-L<br>or this de                                  | Link DFM-5<br>vice has                                | 62E Externa<br>been suc                      | I Modem                               | y installe                                                                                                    | d        |   |          |
| Found New Ha<br>The software fo<br>Windows has finish                                                                                                    | rdware - D-L<br>or this de<br>ed installing                 | Link DFM-5<br>Vice has<br>9 the driver                | 62E Externa<br>been suo<br>software fo       | I Modem<br>ccessfull<br>r this device | y installe<br>e:                                                                                                    | d        |   |          |
| Found New Ha<br>The software fo<br>Windows has finish                                                                                                    | rdware - D-L<br>or this de<br>ed installing<br>FM-562E Ext  | ink DFM-5<br>vice has<br>the driver<br>ternal Mode    | 62E Externa<br>been suc<br>software fo       | I Modem<br>ccessfull;<br>r this devic | y installe<br>:e:                                                                                                    | d        |   |          |
| Found New Ha<br>The software fo<br>Windows has finish                                                                                                    | rdware - D-L<br>Or this de<br>ed installing<br>FM-562E Ext  | ink DFM-5<br>vice has<br>the driver<br>ternal Mode    | 62E Externa<br>been suc<br>software fo<br>em | I Modem                               | y installe<br>:e:                                                                                                    | d        |   |          |
| Found New Ha<br>The software fo<br>Windows has finish                                                                                                    | rdware - D-L<br>or this de<br>ed installing<br>FM-562E Ext  | Link DFM-5<br>Vice has<br>g the driver<br>ternal Mode | 62E Externa<br>been suc<br>software fo<br>em | I Modem                               | y installe<br>:e:                                                                                                    | d        |   |          |
| Found New Ha<br>The software fo<br>Windows has finish                                                                                                    | rdware - D-L<br>or this de<br>ed installing<br>FM-562E Ext  | Link DFM-5<br>vice has<br>the driver<br>ternal Mode   | 62E Externa<br>been suc<br>software fo<br>em | I Modem                               | y installe<br>e                                                                                                    | d        |   |          |
| Found New Ha<br>The software fo<br>Windows has finish                                                                                                    | rdware - D-L<br>or this de<br>ed installing<br>FM-562E Ext  | Link DFM-5<br>vice has<br>the driver<br>ternal Mode   | 62E Externa<br>been suc<br>software fo<br>em | I Modem                               | y installe<br>.e:                                                                                                    | d        |   |          |
| Found New Ha<br>The software fo<br>Windows has finish                                                                                                    | rdware - D-L<br>or this de<br>ed installing<br>FM-562E Ext  | Link DFM-5<br>Vice has<br>the driver<br>ternal Mode   | 62E Externa<br>been suc<br>software fo<br>em | I Modem                               | y installe<br>:e:                                                                                                    | d        |   |          |
| Control Control Contro | rdware - D-L<br>or this de<br>ed installing<br>FM-562E Ext  | Link DFM-5<br>vice has<br>g the driver<br>ternal Mode | 62E Externa<br>been suc<br>software fo<br>em | I Modem                               | y installe<br>:e:                                                                                                    | d        |   |          |
| Control Control Contro | rdware - D-L<br>or this de<br>ed installing<br>FM-562E Ext  | Link DFM-5<br>vice has<br>the driver<br>ternal Mode   | 62E Externa<br>been suo<br>software fo       | I Modem                               | y installe                                                                                                    | d        |   |          |
| Control Control Contro | rdware - D-L<br>or this de<br>ed installing<br>FM-562E Ext  | Link DFM-5<br>vice has<br>the driver<br>ternal Mode   | 62E Externa<br>been suc<br>software fo       | I Modem                               | y installe                                                                                                    | d        |   |          |
| Control Control Contro | rdware - D-L<br>or this dev<br>ed installing<br>FM-562E Ext | Link DFM-5<br>vice has<br>g the driver<br>ternal Mode | 62E Externa<br>been suc<br>software fo       | I Modem                               | y installe<br>:e:                                                                                                    | d        |   |          |
| Control Control Contro | rdware - D-L<br>or this dev<br>ed installing<br>FM-562E Ext | Link DFM-5<br>vice has<br>the driver<br>ternal Mode   | 62E Externa<br>been suc<br>software fo       | I Modem                               | y installe                                                                                                    | d        |   |          |
| Control Control Contro | rdware - D-L<br>or this de<br>ed installing<br>FM-562E Ext  | Link DFM-5<br>vice has<br>the driver<br>ternal Mode   | 62E Externa<br>been suo<br>software fo       | I Modem                               | y installe                                                                                                    | d        |   |          |
| Control Control Contro | rdware - D-L<br>or this de<br>ed installing<br>FM-562E Ext  | Link DFM-5<br>vice has<br>the driver<br>ternal Mode   | 62E Externa<br>been suc<br>software fo<br>em | I Modem                               | y installe                                                                                                    | d        |   |          |